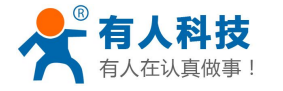

# WIFI 无线音乐播放器 用户使用手册(USR-WA3)

文件版本: V1.2.1 时间: 2014-03-24

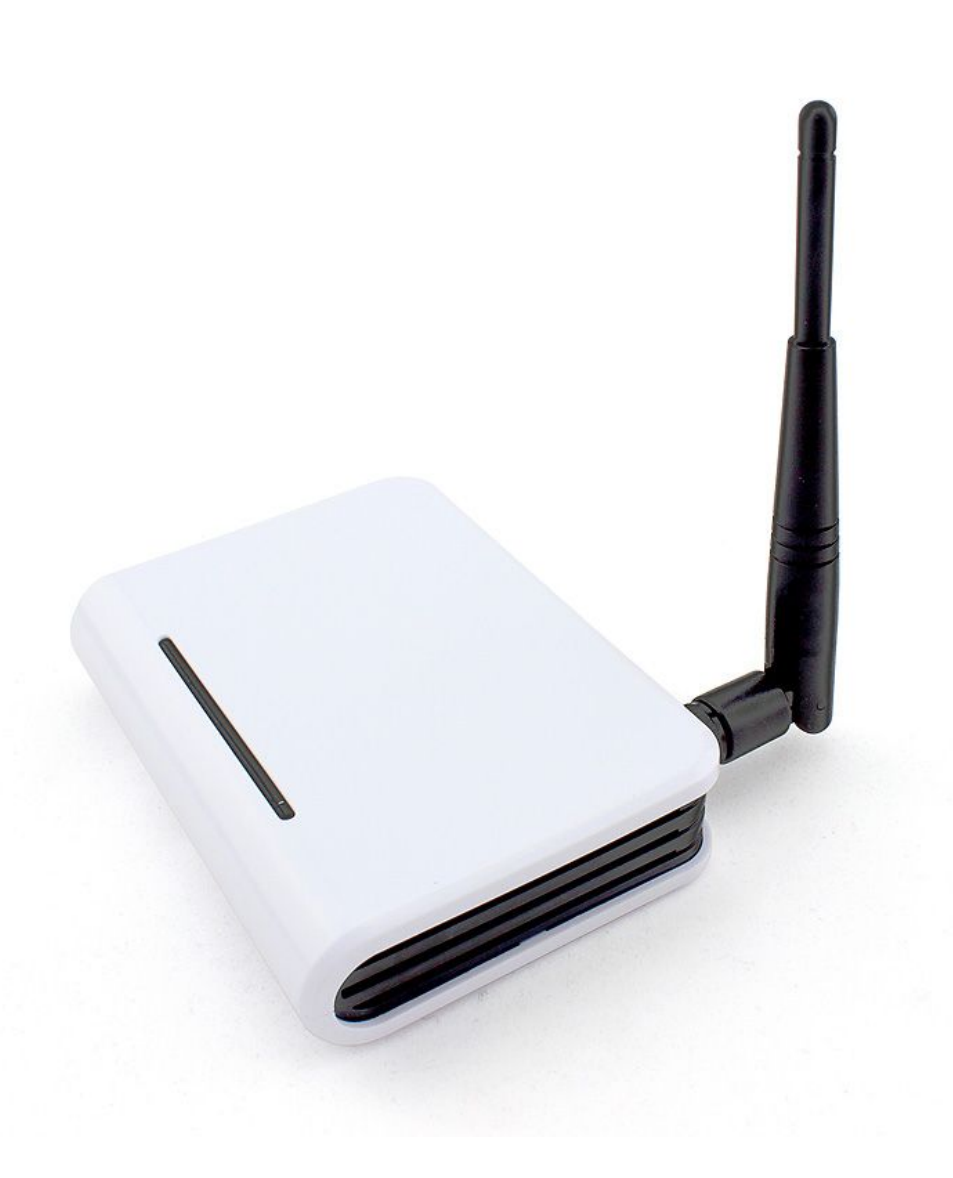

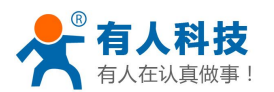

#### 目录

| <i>-</i> , | 快速使用入门                      | 3  |
|------------|-----------------------------|----|
|            | 1.1 硬件连接                    | 3  |
|            | 1.2 网络连接(以安卓手机为例)           | 3  |
|            | 1.3 播放器选择 WA3 播放(以 QQ 音乐为例) | 4  |
| <u> </u>   | 产品简介                        | 6  |
|            | 2.1 功能介绍                    | 6  |
|            | 2.2 产品特点                    | 6  |
|            | 2.3 装箱清单                    | 6  |
|            | 2.4 批量订购/OEM/ODM            | 7  |
| 三、         | 硬件连接组网方式                    | 7  |
|            | 3.1 作为 AP 与手机直连             | 7  |
|            | 3.2 通过无线连路由器                | 8  |
| 四、         | 播放软件选择                      | 10 |
|            | 4.1 Iphone Ipad             | 10 |
|            | 4.2 安卓平台(以 QQ 音乐为例)         | 11 |
|            | 4.3 windows 平台              | 12 |
|            | 4.4 支持的 APP 应用列表            | 16 |
|            | 4.4.1 苹果 APP 应用列表           | 16 |
|            | 4.4.2 安卓 APP 应用列表           | 16 |
|            | 4.4.3Windows APP 应用列表       | 17 |
|            | 4.5 支持的音乐格式和码率说明            | 17 |
| 五、         | 常见问题解决                      | 17 |
|            | 5.1 修改网页语言                  | 17 |
|            | 5.2 修改密码和无线网络名称             | 18 |
|            | 1) 修改密码                     | 18 |
|            | 2)修改无线网络名称                  | 20 |
|            | 5.3 无线 WIFI 的距离             | 21 |
|            | 5.4 WIFI 音箱与蓝牙音箱对比          | 21 |
| 六、         | 联系方式                        | 22 |
| 七、         | 更新历史                        | 22 |

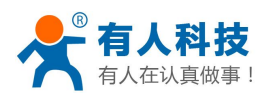

# 一、快速使用入门

#### 1.1 硬件连接

打开包装盒,将天线、DC5V电源、音响耳机插头安装到产品上,连接好后打开电源。 请按照下列图示进行连接:

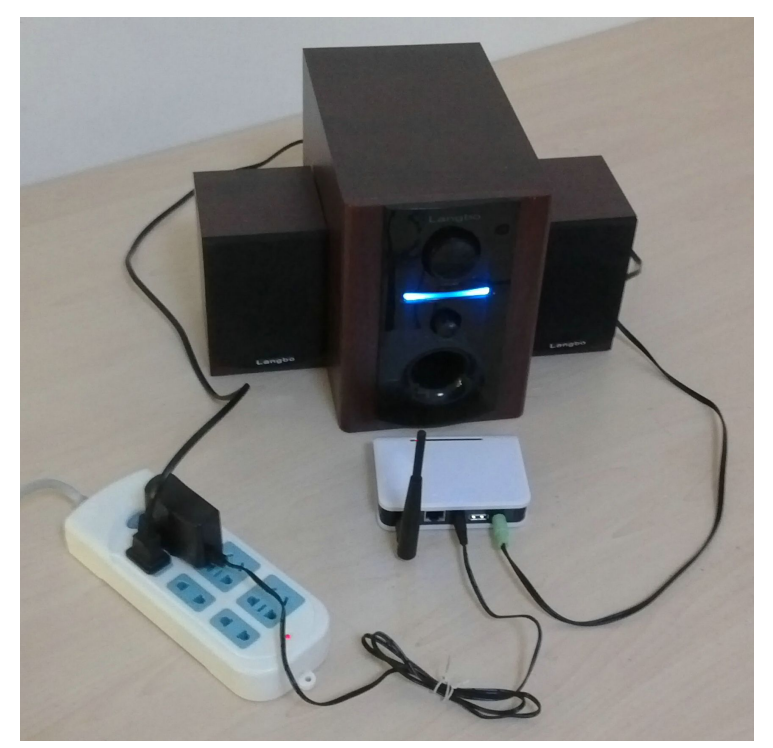

## 1.2 网络连接(以安卓手机为例)

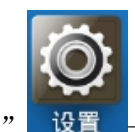

打开手机的"设置" 设置 —> "WLAN" (有些手机此处为"Wi-Fi" 🕟 Wi-Fi

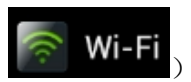

页面,找到"WIFIAudio\_xxxx"(xxxx为随意字母或数字),点击"连接"。 如下图:

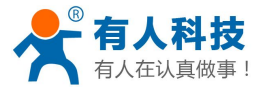

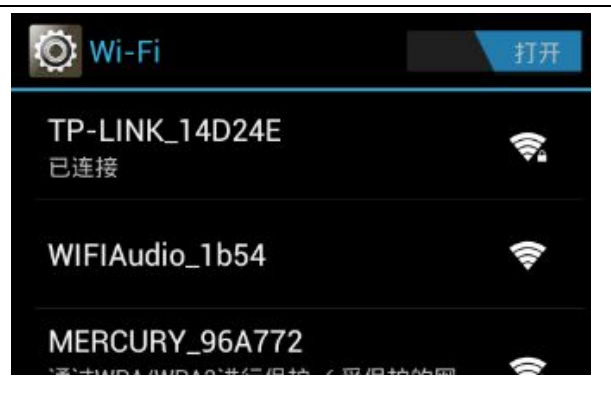

# 1.3 播放器选择 WA3 播放(以 QQ 音乐为例)

1.手机如果没有安装 QQ 音乐,可以到安卓市场下载并安装。

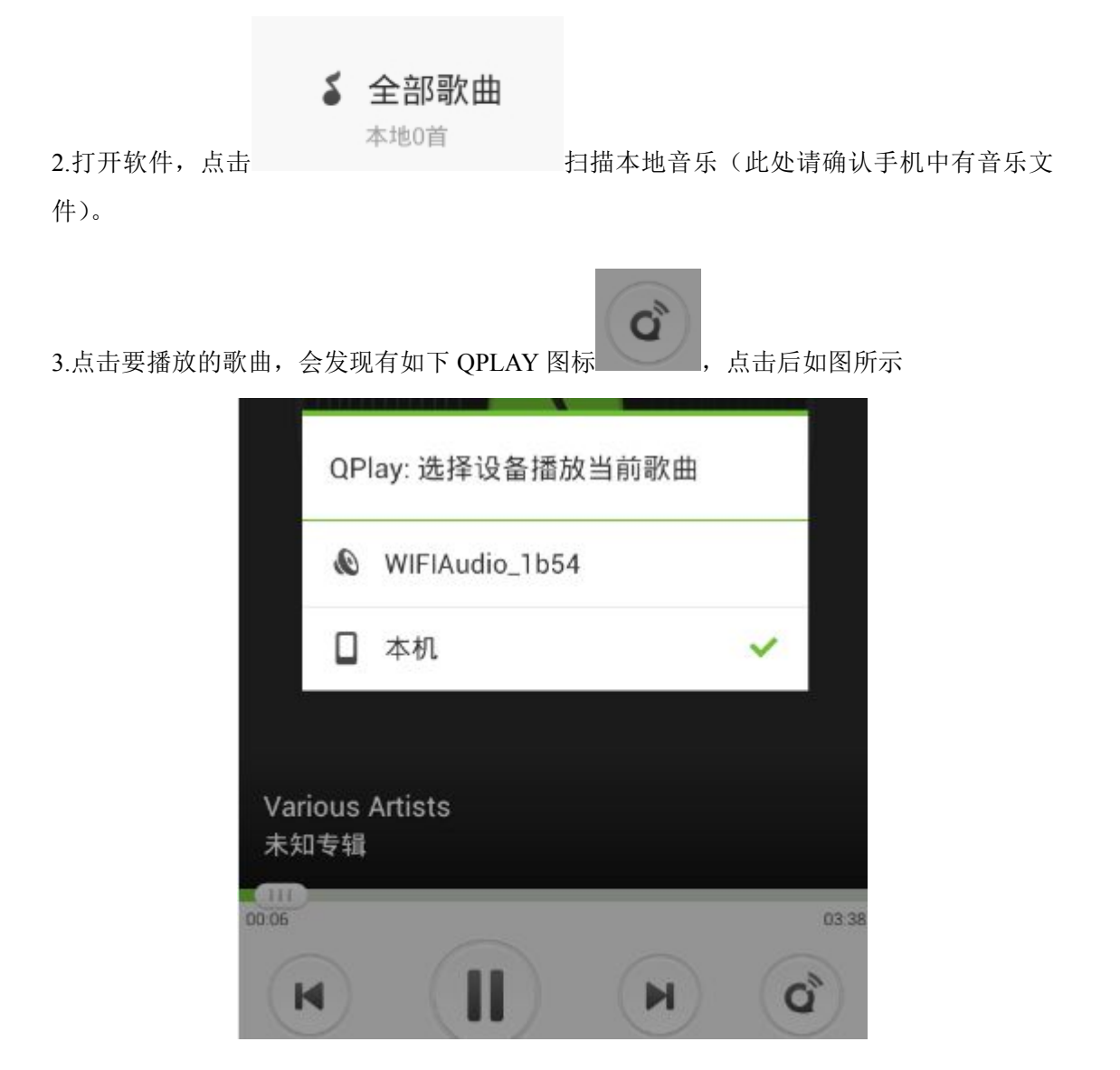

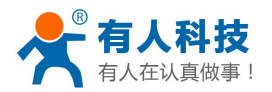

并选择使用 WIFIAudio\_xxxx 播放音乐。初次使用,会有如下提示,点击"不再提醒"就行。

WIFIAudio\_1b54该设备尚未通 过QPlay认证,部分操作可能无法正 常使用。

我知道了

不再提示

接下来,您就可以聆听到通过 WA3 传输的音乐了。

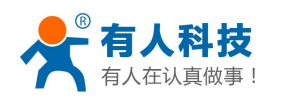

# 二、产品简介

#### 2.1 功能介绍

USR\_WA3 产品是一款无线音频播放器,可用于构建无线音响,替代早先的音频线传输,以数字音频在Wi-Fi 网络中传输,提高音频的保真度。USR\_WA3 支持 802.11b/g/n 无线标准,可工作在无线 AP/AP client/STA 模式下.音频兼容美国苹果公司推出的 AirPlay 功能和业界设备互连标准 DLNA,可通过 AirPlay 功能播放 iPhone、iPad 或 iPod touch 等设备上的音乐。亦可使用第三方符合 DLNA 标准的播放器播放 Andriod 设备或 PC 上的音乐。

#### 2.2 产品特点

- ※ 支持 802.11b/g/n 无线标准
- ※ WIFI 频率范围 2.412GHz-2.484GHz
- ※ 5V 电源供电
- ※ 正常工作电流 150mA, USB 对外供电时 800mA
- ※ 正常功率 0.75W, USB 对外供电功率时 4W
- ※ 外观尺寸: 110\*80\*25 (mm)
- ※ 既可以用 USB 对产品供电,也可以用 USB 对音响供电
- ※ WIFI 无线支持工作在 STA+AP 模式和 AP+网口模式
- ※ 音频采样率达到 48KHz
- ※ 支持 DLNA 协议、airplay 协议
- ※ 提供基于 Android 的应用软件
- ※ 支持无线调节音量
- ※ 测试手机包括华为、HTC、联想、魅族、小米、三星、苹果等知名大厂商手机
- ※ 安卓市场上的 DLNA 软件基本都可以完美运行
- ※ 苹果的各类产品(iMac、iPad、iPhone)也同样可以适用
- ※ 以数字信号在 wifi 网络中传输, 较传统音频线传输距离更远

※ 本设备具有路由功能:将 WA3 连接到局域网内,手机、平板连接到 WA3 上既可以用来播放音乐,又可以上网。

#### 2.3 装箱清单

- 1) WA3 主机\*1
- 2) DC-5V 电源\*1
- 3) 天线\*1
- 4) 资料光盘\*1
- 5) 公司宣传手册\*1

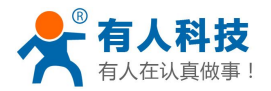

#### 2.4 批量订购/OEM/ODM

本产品支持批量定制,包括 web 界面定制、默认参数定制、OEM/ODM

# 三、硬件连接组网方式

### 3.1 作为 AP 与手机直连

产品对外接口自左到右依次是:天线接口、恢复出厂设置按键、网口、DC5V 电源接口、 USB 供电口、音响/耳机接口如下图。对应顺序依次接好就可以了。

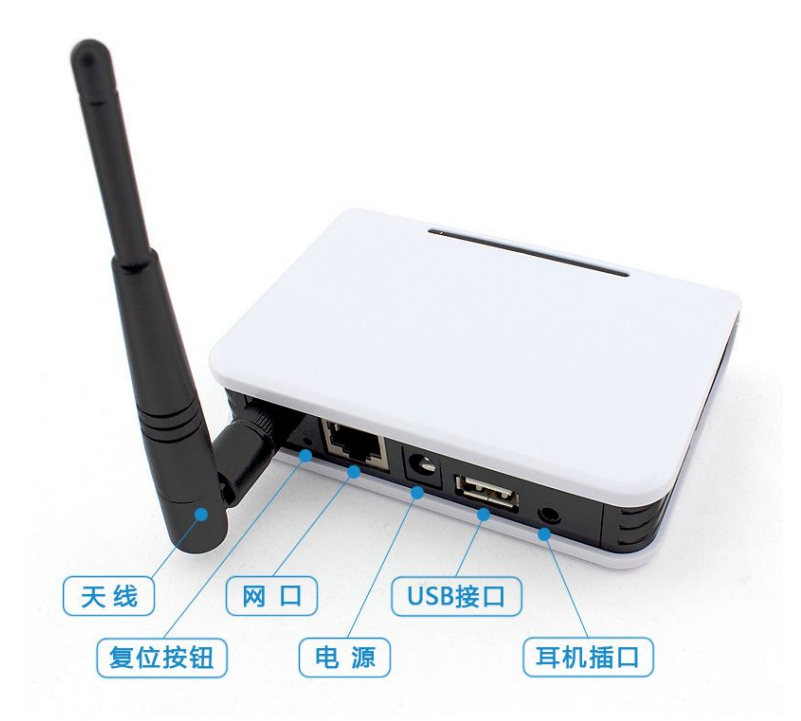

电源要用我们提供的 5V-1A 电源,如果用其他电源必须是 DC5V 电源。天线也要用 我们配备的天线(请注意:市面上有些天线质量不好,可能会造成产品 wifi 信号强度降低, 影响播放时的音效)。

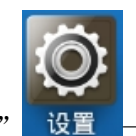

打开手机的"设置" 设置 —> "WLAN"(有些手机此处为"Wi-Fi"

Wi-Fi

页面,找到"WIFIAudio xxxx"(xxxx为随意字母或数字),点击"连接"。 如下图:

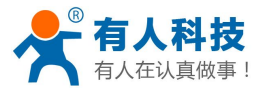

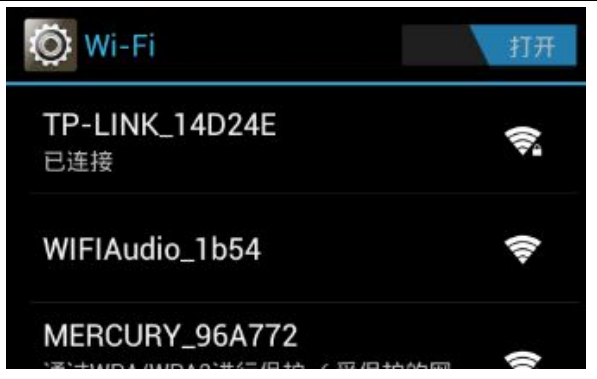

这样操作完以后,手机的 wifi 就加入到了 WA3 的无线网络中了,接下来按照 1.3 章节操作 就可以了。

#### 3.2 通过无线连路由器

手机按照 2.1 章节的步骤将手机加入到 WA3 的网络中(此处也可以用电脑加入到 WA3 的网络中),然后通过手机的浏览器进入模块的内置网页"10.10.10.254"具体操作如下

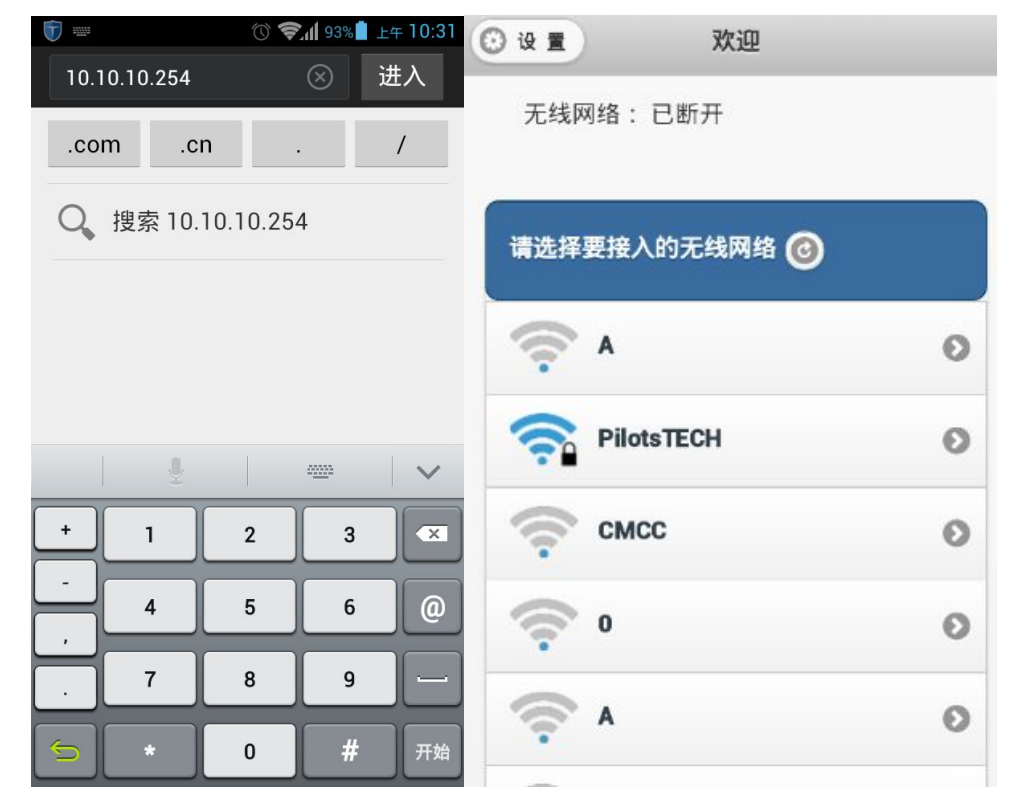

进入内置网页后,在首页选择你要加入的网络的名称,如果有密码,会弹出对话框

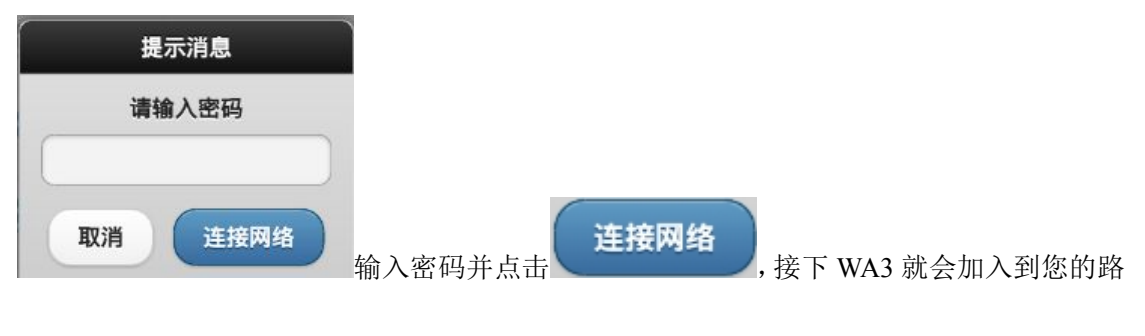

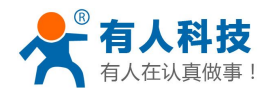

由器中。具体操作如下图:

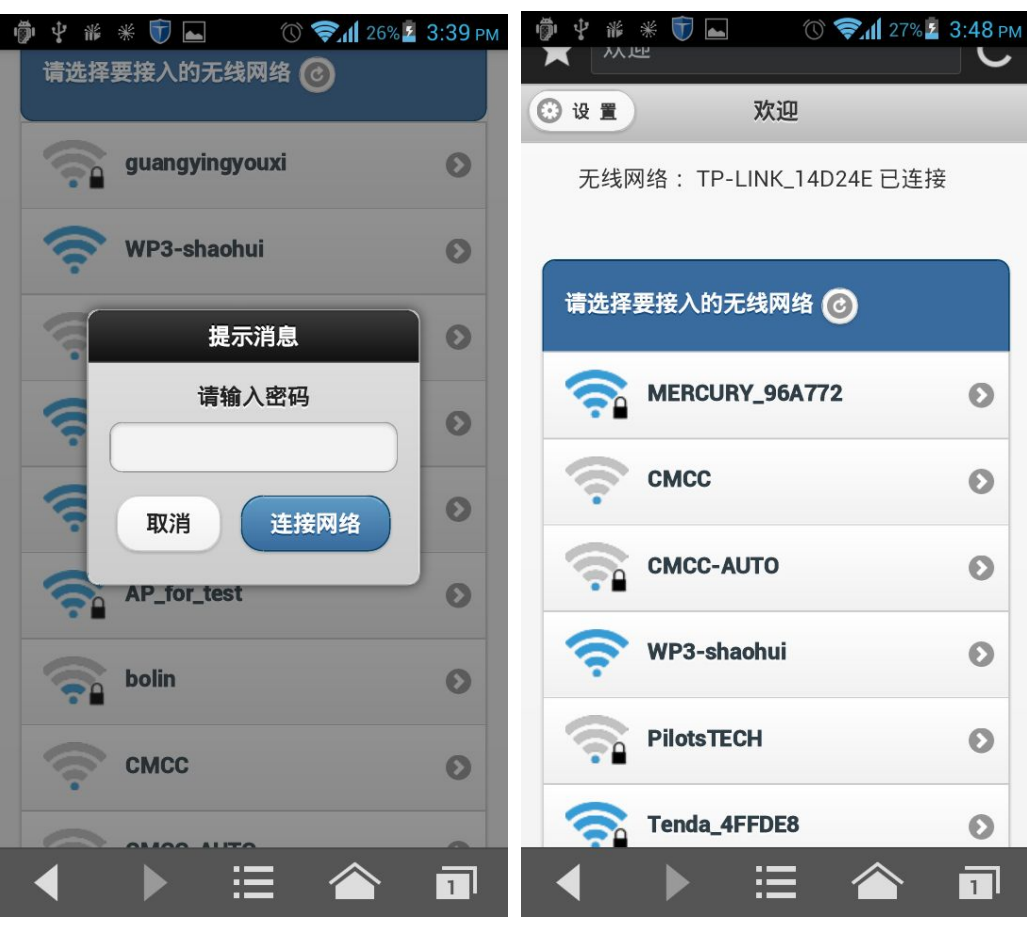

WA3 接上路由器后网页的上方会有提示,如上图。

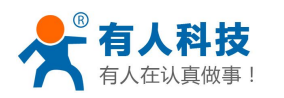

# 四、播放软件选择

### 4.1 Iphone Ipad

- 1) 首先请确认手机里面已经导入了歌曲。
- 2) 打开"设置",找到"无线局域网"加入到"WIFIAudio\_XXXX",如下图。

| 以且          |               | 765次76123(1/5)     |                 |
|-------------|---------------|--------------------|-----------------|
| ▶ 飞行模式      | 0             |                    |                 |
| 🛜 无线局域网 🛛 W | IFIAudio_3a78 | 无线局域网              |                 |
| 🔉 蓝牙        | 关闭            | 选取网络 🔆             |                 |
| 📡 蜂窝移动数据    | 关闭            | AP_for_test        | ې چ 🔕           |
|             | $\bigcirc$    | bolin              | ê 🕈 🧿           |
| ○ 勿状様式      |               | СМСС               | ≈ 📀             |
| ▲ 列抗快式      |               | LPQ-dasktop-WP3    | <del>\$</del> 📀 |
|             |               | MERCURY_96A772     | \$ ج 🔕          |
| 通用          | 0             | PilotsTECH         | A 🗢 📀           |
| ● 声音        |               | Tenda_4FFDE8       | ې چ 📀           |
| 🙀 亮度与墙纸     |               | TP-LINK_14D24E     | ê 🗢 📀           |
| 🔝 电子相框      |               | ✓ WIFIAudio_3a78   | ê 🗢 📀           |
| 🐨 隐私        |               | WP3-shaohui        | <del>?</del> 📀  |
| iCloud      |               | 其他                 | >               |
| 🔜 邮件、通讯录、日  | Б             | とうしても、同体           |                 |
| <b>备</b> 忘录 |               | <b>闻</b> 回走 台加入 网络 | 00              |

3) 打开"音乐",在右下角的选项中选择"WIFIAudio\_XXXX"(如下图标记位置)

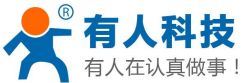

| 人在认真做事!           | USR-WA3 用户使用手册   | 电话: 4000 255 652 |
|-------------------|------------------|------------------|
| <del>4</del> 5:52 |                  |                  |
|                   | AirPlay          |                  |
|                   | 🔊 iPad           | ~                |
|                   | 🕲 WIFIAudio_3a78 | 3                |
|                   |                  |                  |
|                   |                  |                  |

4) 接下来点击要播放的音乐就可以了。

# 4.2 安卓平台(以 QQ 音乐为例)

1.将手机加入到 WA3 的无线网络中或是跟 WA3 在同一个路由器下面。

2.手机如果没有安装 QQ 音乐,可以到安卓市场下载并安装。

| 3打开软件. | 占击 | 5 | <b>全部歌曲</b><br><sup>本地0首</sup> | 扫描本地音乐 | (此处请确认手机中有音乐文 |
|--------|----|---|--------------------------------|--------|---------------|
| 件)。    | ЛШ |   |                                |        |               |
|        |    |   |                                | _      |               |

Q<sup>®</sup>

点击后如图所示

4.点击要播放的歌曲,会发现有如下 QPLAY 图标

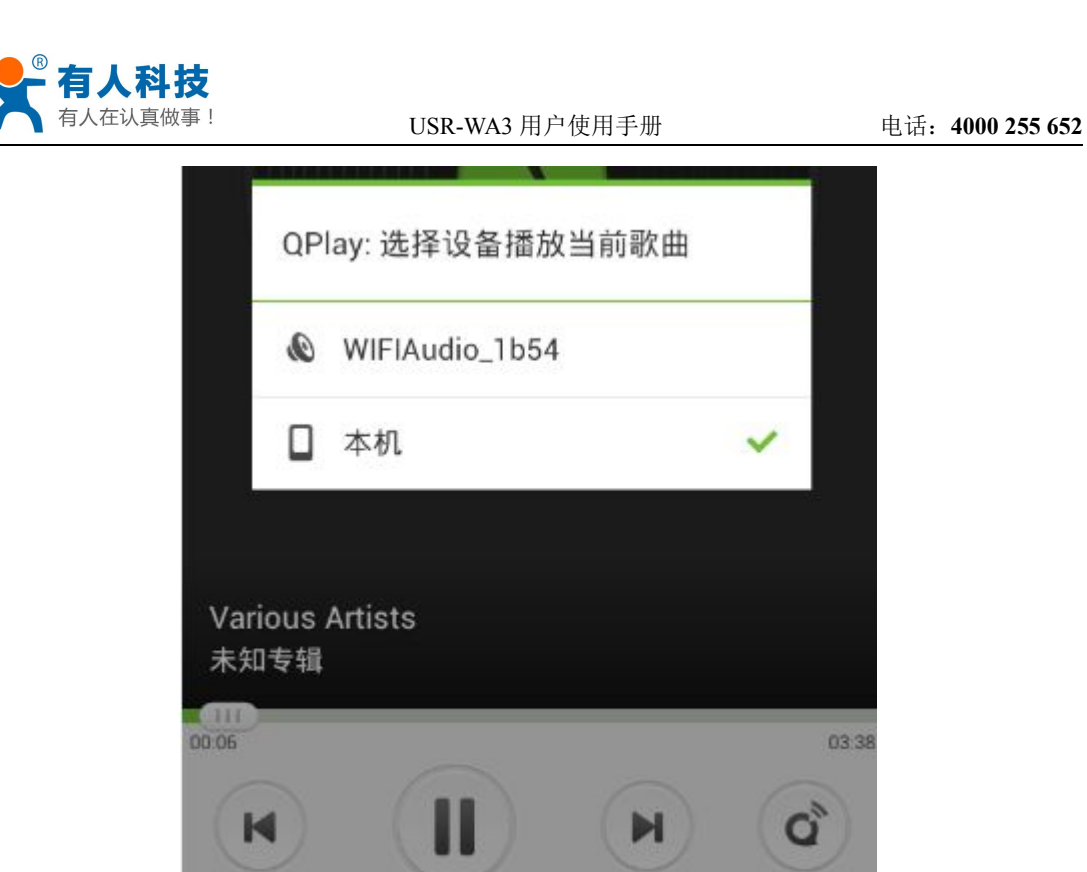

并选择使用 WIFIAudio\_xxxx 播放音乐。初次使用, 会有如下提示, 点击"不再提示"就行。

WIFIAudio\_1b54该设备尚未通 过QPlay认证,部分操作可能无法正 常使用。

我知道了

不再提示

接下来,您就可以聆听到通过 WA3 传输的音乐了。

#### 4.3 windows 平台

1) 首先将电脑连上我们的 WA3 的网络(此处以安装有无线网卡的 Windows 7 电脑为例),

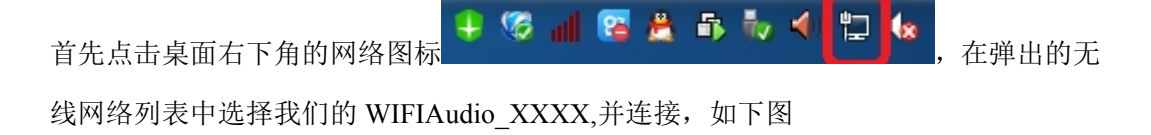

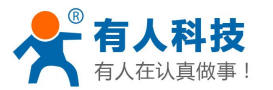

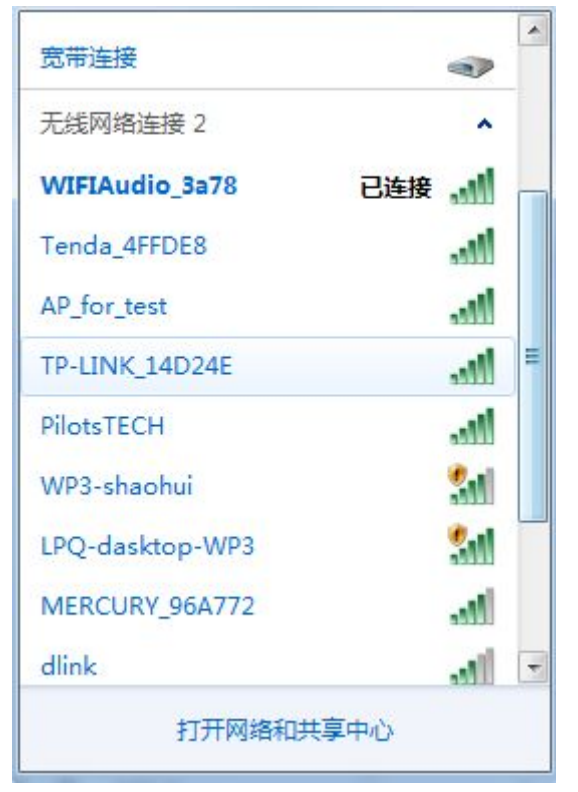

2) 现在下载 iTunes 软件,并安装到电脑上。具体过程请参照下图

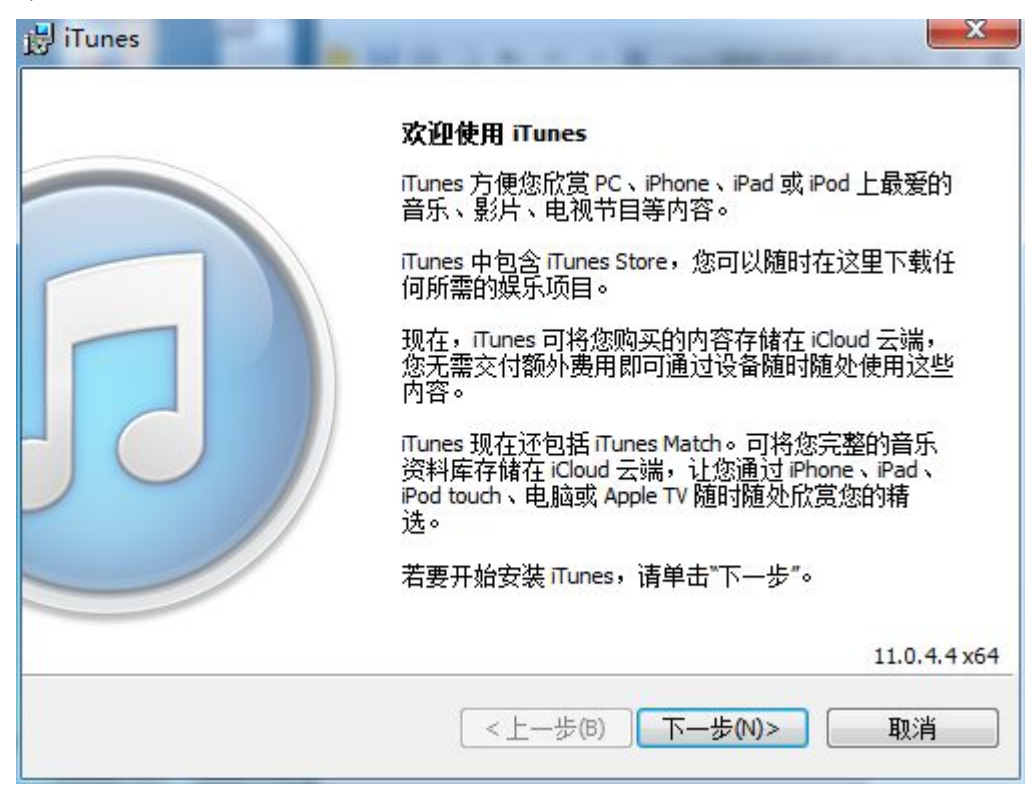

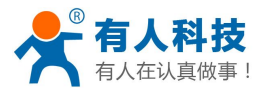

电话: 4000 255 652

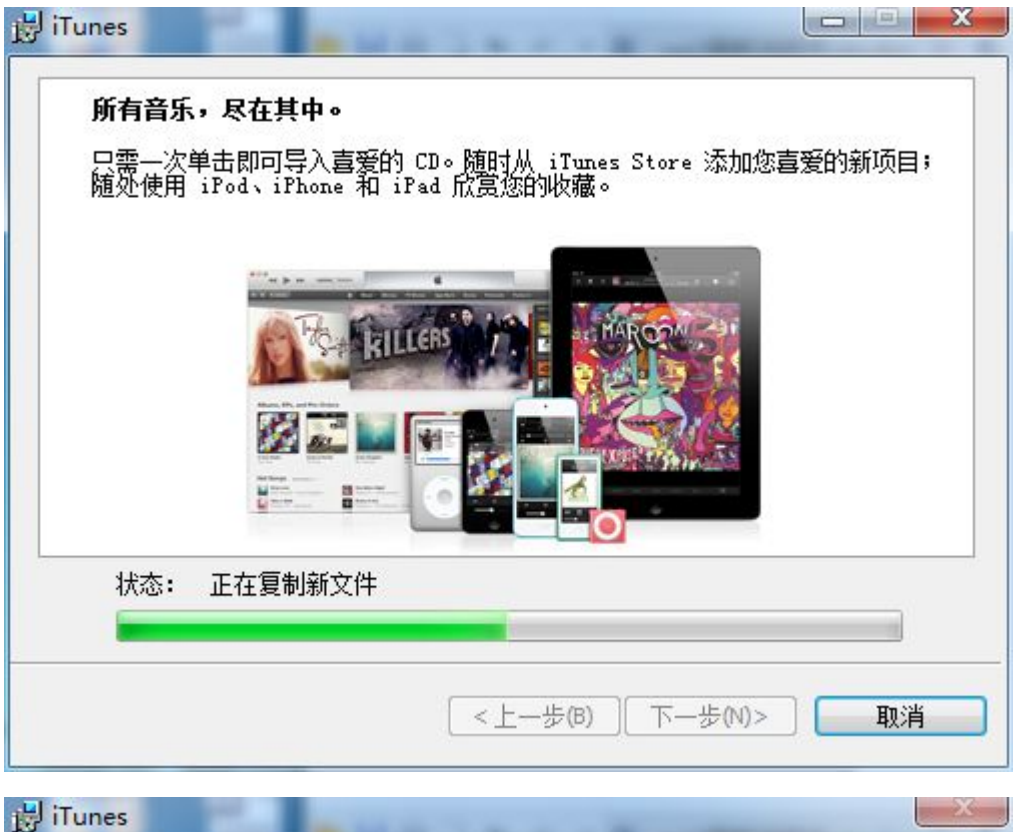

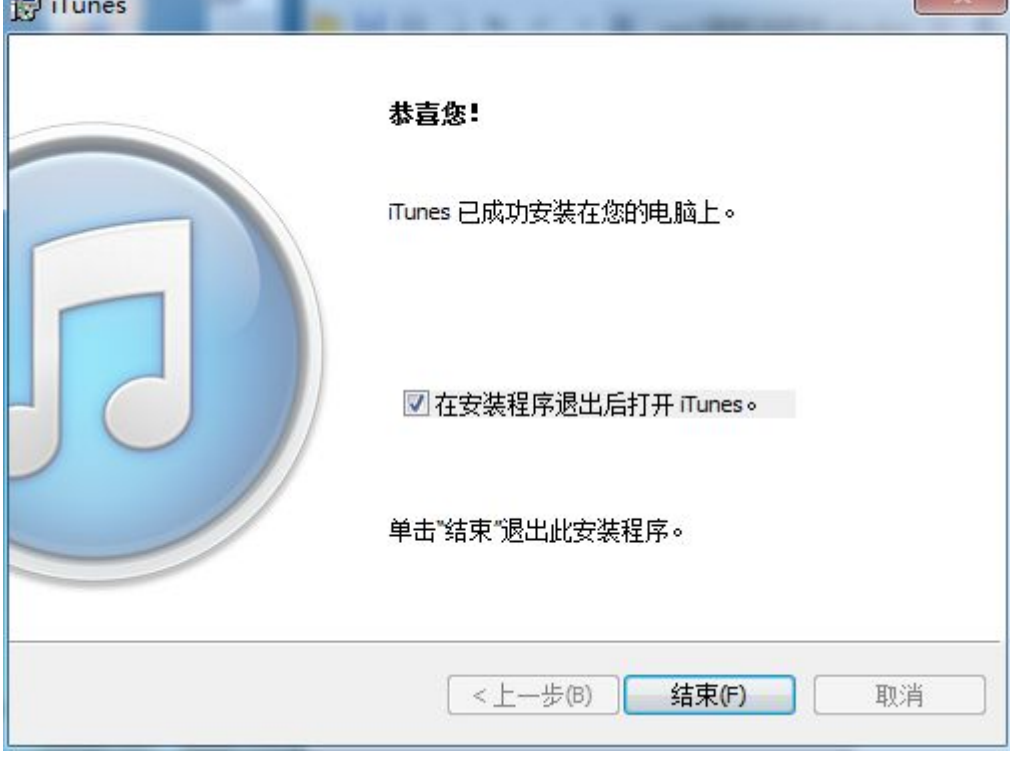

安装过程中一直点击"下一步(N)"即可,最后点击 结束(F)。

3) 如果电脑没有插音箱或是耳机的话,打开时会有如下弹框,点击"确定"即可。

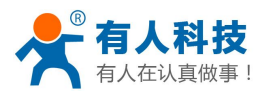

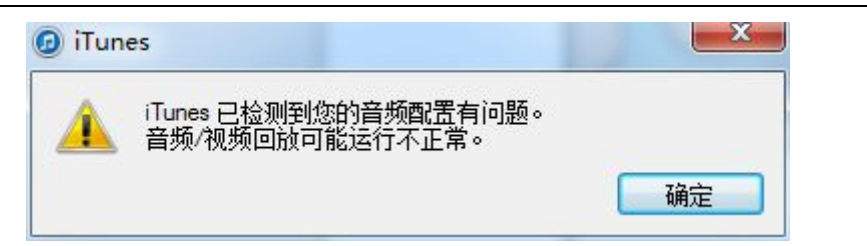

4) 第一次打开软件后,如下

|       |       |                                  |               |             | é       |        | :=     | Q                                                                                                    | 搜索资源库                               |                                                                                                    | 3           |
|-------|-------|----------------------------------|---------------|-------------|---------|--------|--------|----------------------------------------------------------------------------------------------------|-------------------------------------|----------------------------------------------------------------------------------------------------|-------------|
| 文件(F) | 编辑(E) | 查看(V) 控制(                        | C) 商店(S) 帮助(H | 0           |         |        |        |                                                                                                    |                                     |                                                                                                    |             |
| 5音    | £ \$  |                                  |               | 歌曲 专辑       | 表演者 风神  | 备 播放列表 | 广播     |                                                                                                    |                                     | iTunes Stor                                                                                                    | re          |
|       |       |                                  |               |             |         |        |        |                                                                                                    |                                     |                                                                                                    | 2           |
|       |       |                                  |               |             |         |        | e iTur | es File Edit View Controls Sto                                                                                                    | ore Advanced Window                 | Help                                                                                                    |             |
|       |       |                                  |               |             |         |        |        |                                                                                                    |                                     | hour (Marin) Area (                                                                                                    | eć .        |
|       | 立日    | f<br>乐<br><sup>m到 iTunes 的</sup> | 歌曲和音乐视线       | 硕显示在音乐资料    | 4库中。无论何 |        |        | Vieweine and Name                                                                                                    | Reck of the Woods<br>Beensen Folgen | Constanting of the second second seco | Own<br>Laty |
|       | 时您3   | 登录到 iTunes<br>来。                 | Store 时,您在    | iCloud 中的首分 |         |        |        | En la contraction de la contraction de la contra | Explana and Repose<br>Com Honeway   | THAT<br>THAT<br>Bars & Stories<br>The for                                                                                                    | Ex C        |
|       | 前往    | È iTunes Store                   | • 扫描媒体        |             |         |        |        | hineser                                                                                                    | RASE NO                             |                                                                                                    | 1           |

点击上图红色标记的"扫描媒体",软件就会自动搜索电脑里面的音乐文件。接下来点击上 图中的蓝色标记区域,在弹出的弹框中选择我们的 WIFIAudio XXXX,具体如下图

| •             |                |   |     |
|---------------|----------------|---|-----|
|               |                |   |     |
| 文件(F) 编辑(E) 查 | 单个 多个          |   |     |
| 3音乐 🗧         | □ 我的电脑         |   | 表演者 |
|               | WIFIAudio_3a78 | ~ |     |

5) 点击搜索出来的音乐, WA3 就会播放你选中的音乐了。

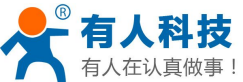

| ・ 有人在认真做事!                           | US               | R-WA3 用户位                                | 吏用手册            |       |      | 电话: 40   | 000 255 652  |
|--------------------------------------|------------------|------------------------------------------|-----------------|-------|------|----------|--------------|
|                                      | Jody M           | Lucky Night<br>larie Gnant — Treasure Qu | uest Soundtrack | .≍ :≡ |      | Q- 搜索资源库 |              |
| 文件(F) 编辑(E) 查看(V) 控制(C) 商店(S) 帮助(    | Ð                |                                          |                 |       |      |          |              |
| 7 音乐 🗧                               | 歌曲 专辑            | 表演者 风格                                   | 播放列表            | 广播    |      |          | iTunes Store |
| ✔ 名称 时间                              | 表演者              | 专辑                                       | 风格              | 评分    | 播放次数 |          |              |
| ◄) ✓ Lucky Night 1:00                | Jody Marie Gnant | Treasure Quest Sou                       | Soundtrack      |       |      |          |              |
| ✓ Can't Take My Eyes Off Of You 4:42 | WMA              | 서바이벌 TOP밴드                               |                 |       |      |          |              |
| ✓ 爱是一颗幸福的子弹 5:19                     | 那英               | 爱是一颗幸福的子弹                                |                 |       |      |          |              |
| ✓ 爱是一颗幸福的子弹 2:08                     | 那英               | 爱是一颗幸福的子弹                                |                 |       |      |          |              |
| ✓ 爱是一颗幸福的子弹 2:08                     | 那英               | 爱是一颗幸福的子弹                                |                 |       |      |          |              |
| ✓ 爱是一颗幸福的子弹 2:08                     | 那英               | 爱是一颗幸福的子弹                                |                 |       |      |          |              |
| ✓ 爱是一颗幸福的子弹 5:19                     | 那英               | 爱是一颗幸福的子弹                                |                 |       |      |          |              |
| ✓ 爱是一颗幸福的子弹 5:19                     | 那英               | 爱是一颗幸福的子弹                                |                 |       |      |          |              |
|                                      |                  |                                          |                 |       |      |          |              |
|                                      |                  |                                          |                 |       |      |          |              |
|                                      |                  |                                          |                 |       |      |          |              |
|                                      |                  |                                          |                 |       |      |          |              |
|                                      |                  |                                          |                 |       |      |          |              |
|                                      |                  |                                          |                 |       |      |          |              |
|                                      |                  |                                          |                 |       |      |          |              |
|                                      |                  |                                          |                 |       |      |          |              |
|                                      |                  |                                          |                 |       |      |          |              |
|                                      |                  |                                          |                 |       |      |          |              |
|                                      |                  |                                          |                 |       |      |          |              |

### 4.4 支持的 APP 应用列表

### 4.4.1 苹果 APP 应用列表

| APP    | 说明                           |
|--------|------------------------------|
| QQ 音乐  | 支持播放,暂停,音量控制,上一首,下一首;支持本地音乐和 |
|        | 在线音乐                         |
| 百度音乐   | 支持播放,暂停,音量控制,上一首,下一首;支持本地音乐  |
| 苹果本地音乐 | 支持播放,暂停,音量控制,上一首,下一首;支持本地音乐  |
| iTunes | 支持播放,暂停,音量控制,上一首,下一首;支持本地音乐和 |
|        | 在线音乐                         |

注意:苹果产品,可以将系统的全部声音开放到 WA3 上。

## 4.4.2 安卓 APP 应用列表

| APP        | 说明                           |
|------------|------------------------------|
| QQ 音乐      | 支持播放,暂停,音量控制,上一首,下一首;支持本地音乐和 |
|            | 在线音乐                         |
| Skifta     | 支持播放,暂停,音量控制,上一首,下一首;支持本地音乐  |
| BubbleUPNP | 支持播放,暂停,音量控制,上一首,下一首;支持本地音乐  |
| 酷狗音乐       | 支持播放,暂停,音量控制,上一首,下一首;支持本地音乐和 |
|            | 在线音乐                         |
| Twonky     | 支持播放,暂停,音量控制,上一首,下一首;支持本地音乐和 |

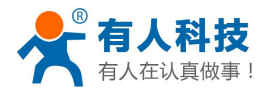

在线音乐

#### 4.4.3Windows APP 应用列表

| APP                  | 说明                           |
|----------------------|------------------------------|
| iTunes               | 支持播放,暂停,音量控制,上一首,下一首;支持本地音乐和 |
|                      | 在线音乐                         |
| Windows Media Player | 支持播放,暂停,音量控制,上一首,下一首;支持本地音乐和 |
|                      | 在线音乐                         |

### 4.5 支持的音乐格式和码率说明

| 格式  | 采样率   | 比特率  | 说明 |
|-----|-------|------|----|
| Mp3 | 48000 | 192k | 支持 |
| wav | 48000 |      | 支持 |
| wma | 48000 | 192k | 支持 |
| aac | 48000 | 128k | 支持 |
| M4a | 48000 | 128k | 支持 |

# 五、常见问题解决

### 5.1 修改网页语言

首先用手机或是电脑连上我们的 WA3 的网络(WIFIAudio\_XXXX),请参照前面章节, 连接成功后,在浏览器中输入 10.10.10.254 进入模块的内置网页中。

进入网页后,点击左上角的 Setting 按键,进入设置页面,页面如下:

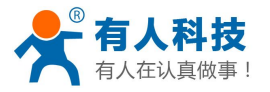

| 🔾 Wifi      |         | Statu | IS          |          |
|-------------|---------|-------|-------------|----------|
| Status      | System  |       | Network     | Uart     |
| Version     | Informa | tion  |             |          |
| Language:   |         |       | en_us       |          |
| Firmware V  | ersion: | wi    | FIAudio.1.2 | .2137    |
| UUID:       |         | BC D  | 7 EF DB 85  | 65 61 43 |
| Wireless IP | :       |       |             |          |
| Ethernet IP | 92      |       |             |          |

点击 "System" 进入 System 栏下,点击 "Languge" -> "English",在弹出的选择框内,选

| "中文",最     | 后点击右上            | 角的       | 按钮   | 建即可。具                                   | 体过程如一      | 下图:     | _    |
|------------|------------------|----------|------|-----------------------------------------|------------|---------|------|
| O Wifi     | Syste            | m        | Save | O Wifi                                  | Sys        | tem     | Save |
| Status     | System           | Network  | Uart | Status                                  | System     | Network | Uart |
| C Langua   | age              |          |      | C Langua                                | age        |         |      |
| Others     |                  |          |      | Language                                |            |         | 1    |
| Firmwa     | Firmware Update  |          |      | (                                       | English    |         | •    |
| Firmware ( | Firmware Upgrade |          |      | 0.01                                    | 中文         |         |      |
| 选择文件       | 未选定任何文           | Ϋ        |      | <ul><li>Others</li><li>Firmwa</li></ul> | are Update |         |      |
|            | Appl             | у        |      |                                         |            |         |      |
|            |                  |          |      |                                         |            |         |      |
| Firmware   | Online Update    |          |      |                                         |            |         |      |
|            | Check Onlin      | e Update |      |                                         |            |         |      |

点击"Save"后,网页会自动刷新页面,切换到中文上,之后再打开网页,就是中文的了。

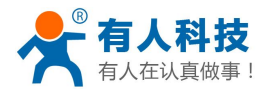

#### 5.2 修改密码和无线网络名称

#### 1) 修改密码

首先用手机或是电脑连上我们的 WA3 的网络(WIFIAudio\_XXXX),请参照前面章节, 连接成功后,在浏览器中输入 10.10.10.254 进入模块的内置网页中。

| 近八四贝后,点面左上用的 | 进入网页后, | 点击左上角的 | 设 | Ħ | 按键, | 进入设置页面, | 页面如下: |
|--------------|--------|--------|---|---|-----|---------|-------|
|--------------|--------|--------|---|---|-----|---------|-------|

| ○ 无线网络  | 设    | 备信息           |          |
|---------|------|---------------|----------|
| 设备信息    | iQ 📃 | 无线局域网         | 串口配置     |
| ● 版本信息  |      |               |          |
| 语言:     |      | 中文            |          |
| 固件版本:   |      | WIFIAudio.1.  | 2.2137   |
| 设备序列号:  | В    | C D7 EF DB 85 | 65 61 43 |
| 无线网络IP: |      |               |          |
| 有线网络IP: |      |               |          |

接下来点击上图中的红色区域"无线局域网",进入无线局域网设置页面

| ○ 无线网络 | 无线          | 局域网   | ◎ 保存   | ○ 无线网络 无线局域网 |       | <b> 局</b> 域网 | ◎ 保存 |
|--------|-------------|-------|--------|--------------|-------|--------------|------|
| 设备信息   | 10 <b>2</b> | 无线局域网 | 串口配置   | 设备信息         | 设置    | 无线局域网        | 串口配置 |
| 无线安全性  |             |       |        | 无线安全性        | Open  |              |      |
|        | On          | en    | 0      |              | open  |              | 0    |
|        | - P         |       |        |              | WPA P | sK           |      |
| 密码     |             |       |        | 密码           |       |              |      |
|        |             |       |        |              |       |              |      |
|        |             |       |        | ~            |       |              |      |
| 更换设备名称 |             |       | 更换设备名称 |              |       |              |      |

点击上面右图中的红色区域 "Open", 弹出选择框如右图, 选择加密方式 "WPA PSK", 并在下面的密码输入框中输入密码。 过程如下图:

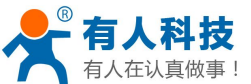

| 有人在认真做事!         |            | USR-WA3 🖡 | 用户使用手册 | 电话: 4000 255 65 |            |       | 652  |  |
|------------------|------------|-----------|--------|-----------------|------------|-------|------|--|
| ◎ 无线网络           | 无约         | 局域网       | ● 保存   | ◎ 无线网络          | 无线         | 战局域网  | 🕜 保存 |  |
| 设备信息             | ¥ <b>n</b> | 无线局域网     | 串口配置   | 设备信息            | Q <b>1</b> | 无线局域网 | 串口配置 |  |
| 无线安全性            |            |           |        | 无线安全性           |            |       |      |  |
| $\left( \right)$ | WPA        | PSK       | •      |                 | WPA        | PSK   | •    |  |
| 密码               |            |           |        | 密码              |            |       |      |  |
| <b>[</b>         |            |           |        | [               |            |       |      |  |
|                  | 更换         | 设备名称      |        |                 | 更换         | 设备名称  |      |  |

最后,点击上图中的红色区域"保存",保存一下参数,点击后会出现如下提示,点击 "delete"即可。

| ○ 无线网络            | 无线网络 无线局域网         |      |   |  |  |  |  |  |
|-------------------|--------------------|------|---|--|--|--|--|--|
| 设备信息              | 设备信息 设置 无线局域网 串口配置 |      |   |  |  |  |  |  |
| 无线安全性             | È                  |      |   |  |  |  |  |  |
|                   | WPA F              | PSK  | • |  |  |  |  |  |
| · 提示消息            |                    |      |   |  |  |  |  |  |
| 改变无线网络加密之后,需要重新连接 |                    |      |   |  |  |  |  |  |
|                   | De                 | lete |   |  |  |  |  |  |
|                   |                    |      |   |  |  |  |  |  |

#### 2)修改无线网络名称

进入"无线局域网"部分跟上一章节一样,在此不再赘述,进入"无线局域网"后, 点击 "Change device name",并在弹出的对话框中输入您的新网络名称。具体过程参照 下图:

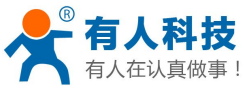

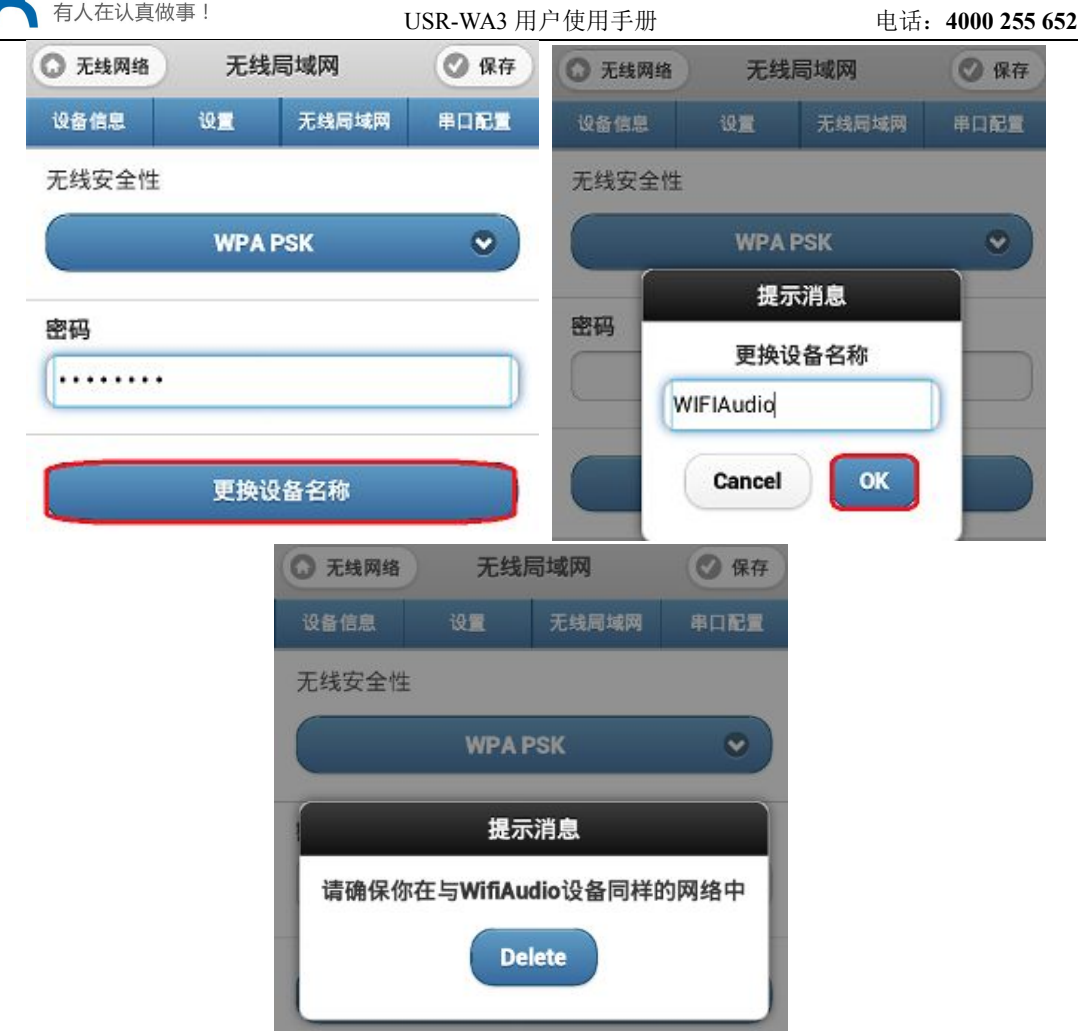

点击"OK"后,会出现上图的提示信息,点击"Delete"即可。

#### 5.3 无线 WIFI 的距离

本产品经过 FCC 认证和 CE 认证, wifi 的无线距离在视距的情况下可以达到 200m 左右, 在室内根据环境会有相应的减少。

#### 5.4 WIFI 音箱与蓝牙音箱对比

Wifi 跟蓝牙对比, wifi 的数据传输率更高, 150M 传输带宽完全可以满足无损音乐传输 需求,不存在波形失真及掐头去尾的细节损失,抗干扰性更好,过的更高的音频指标,并且 可以穿墙,因此被视为实现高音质无线音乐播放的理想技术。

当然, wifi 也并非十全十美, 从安全的角度看, 蓝牙一对一的传输私密性更好, wifi 在 使用者多的情况下,容易被干扰。

总体来说, 蓝牙的优势在便携随身音乐市场, 将成为智能终端外设; 而 wifi 的优势则 在网络化方案,家庭娱乐、工程音响系统、高音质云音乐是其发力点。

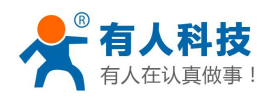

六、联系方式

- 公 司: 济南有人物联网技术有限公司
- 地 址: 济南市高新区会展国际城北塔 1-724~729 室
- 网址: <u>http://www.usr.cn</u>
- 邮 箱: sales@usr.cn tec@usr.cn
- 企业QQ: 8000 25565 (谐音:爱我物联网)
- 电话: 4000 255 652(免长途费) 或者 0531-88826739/66592361

#### 有人愿景: 做物联网行业联网应用领域佼佼者

- 公司文化: 有人在认真做事!
- 产品理念: 简单 可靠 价格合理
- 有人信条: 天道酬勤 厚德载物 共同成长

# 七、更新历史

V1.0.0 WA3 初版文档 2013-07-03

V1.0.1 升级最新固件升级至"WIFIAudio.1.2.1373"修改网页界面 2013-08-02
V1.1.0 升级固件至 V1.2.2073,修改了网页过段时间会过期的 BUG;修改了网页界面
对各种浏览器的兼容性;修改了 airplay 播放的流畅度 2014-02-08

V1.2.0 升级固件至 V1.2.2137,修改了切歌时有噪音的 bug。